# What's new in MEMS Pro V8.2 and v8.4 Highlights

so

# **Platform Support**

#### MEMS Pro v8.2 supported OS:

- ≻ Windows:
  - *XP*
  - Windows 7
  - Windows 8
- ➢ OS types
  - 32 bits
  - 64 bits

## 64 bit engine

Larger models can now be made

> > 4GB can be address

Engine has no memory limit

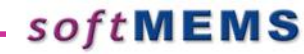

### SoftMEMS API

- 3D Models can be made from inside a "C" program or inside Matlab
  - ➢ Supports GDS read in
  - ➢ Fabrication process read in from a file
  - ➢ 3D Model generation
  - Cross-section generation

//ConsoleProgressHandler consoleProgressHandler; ModelGenerator \*mg = new ModelGenerator(); mg->generate3DModel("testGds.gds", "testGds.mpd", "gds.sat", "Cell0"); return 0;

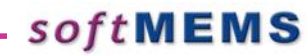

#### **SoftMEMS Batch mode**

- 3D Models can be run from a batch script on UNIX, LINUX or PC to generate large models offline
  - ➢ Supports GDS read in
  - ➢ Fabrication process read in from a file
  - ➢ 3D Model generation
  - Cross-section generation

# Import of model from previous processing

 Users can read in a file containing geometry and continue processing it with \_ adding more process steps

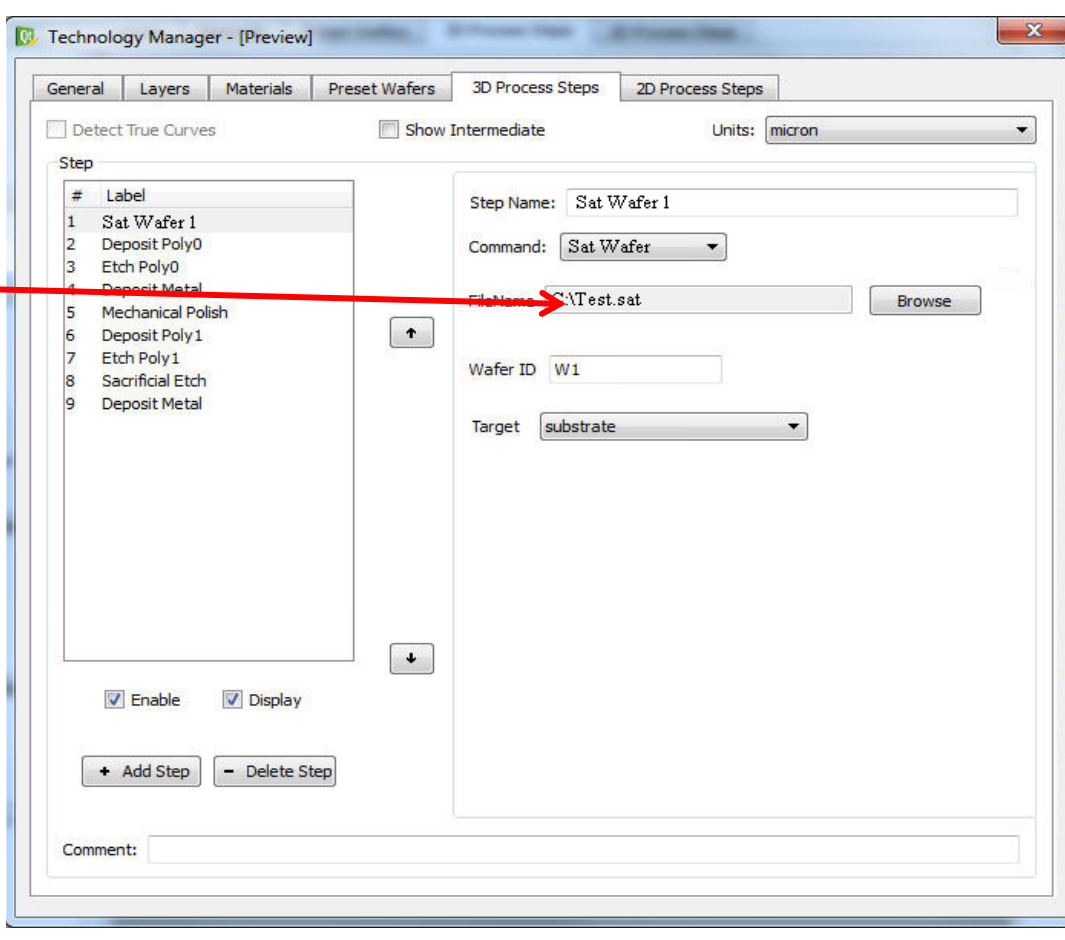

#### **Process enhancements**

#### Enhancements to etch

- Rounded corners for etch
- ➢ Example: Ga etching

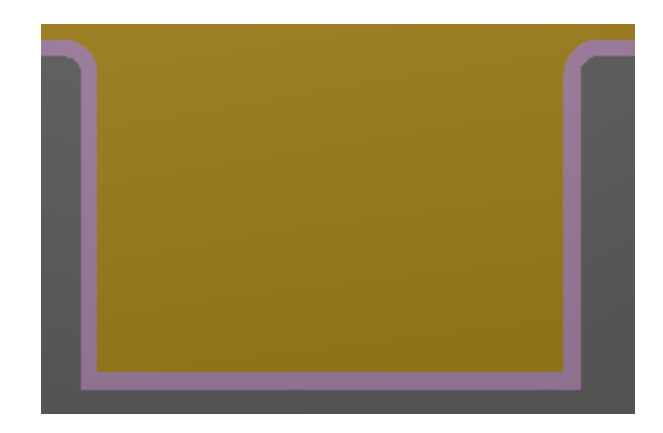

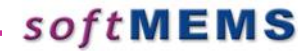

# **New Wafer Bonding Feature**

Wafer bonding now
 supports overlapped
 wafers for bonding
 surface features to
 cavities

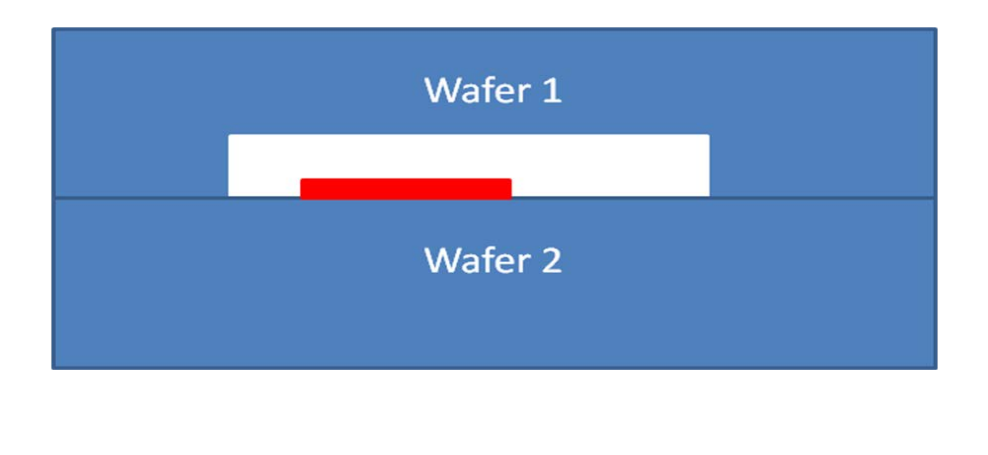

| Genera | l Layers                      | Materials  | Preset Wafers | 3D Process Steps | 2D Process Steps |       |
|--------|-------------------------------|------------|---------------|------------------|------------------|-------|
| De     | tect True Curv                | es         | Show          | Intermediate     | Units: micron    | ×     |
| Step   |                               |            |               |                  |                  |       |
| #      | Label                         |            |               | Step Name: Wafer | Bond1            |       |
| 1      | Wafer                         |            |               | Commands Wie Com |                  |       |
| 2      | Wafer 2                       |            | _             | Command: Waterbo | and 👻            |       |
| 3      | Deposit Poly0                 |            |               | Wafer ID:        | W2               |       |
| 5      | Etch Poly0                    |            | _             |                  |                  |       |
| 6      | Deposit Metal                 |            | Ť             | Top Wafer:       | W1               | •     |
| 7      | Mechanical Po                 | ilish      |               | Bottom Wafer:    | .w/o             |       |
| 8      | Deposit Poly 1<br>Etch Poly 1 |            |               | bottom water.    | 140              | •     |
| 10     | Sacrificial Etch              | 1          |               | Distance:        | 0                |       |
| 11     | Deposit Metal                 |            |               |                  |                  |       |
|        |                               |            |               | Flip Top Wafer   | Flip Buttom V    | Vafer |
|        |                               |            |               |                  |                  |       |
|        |                               |            |               |                  |                  |       |
|        |                               |            |               |                  |                  |       |
|        |                               |            |               |                  |                  |       |
|        |                               |            |               |                  |                  |       |
|        |                               |            |               |                  |                  |       |
|        |                               |            | •             |                  |                  |       |
| 2      |                               |            |               |                  |                  |       |
|        | V Enable                      | 📃 Display  | 0             |                  |                  |       |
|        |                               |            |               |                  |                  |       |
|        |                               |            |               |                  |                  |       |
|        | Add Step                      | - Delete S | step          |                  |                  |       |
|        |                               |            |               |                  |                  |       |
|        |                               |            |               |                  |                  | i     |
| Com    | nent:                         |            |               |                  |                  |       |
| Comr   | nent:                         |            |               |                  |                  |       |
| Comr   | ment:                         |            |               |                  |                  |       |

# Compact Model Builder v1.0 (v8.4)

soft

Sebastien Cases

#### What's New ?

#### New Interface

- Multi Project
- ConcurrentSimulations
- Several Solvers
   Configurations

| SoftMEMS - Compact Model Builder                                                                                                    |                                                                                                    |   |
|----------------------------------------------------------------------------------------------------|----------------------------------------------------------------------------------------------------|---|
| <u>File E</u> dit <u>S</u> etup <u>V</u> iew <u>W</u> indow <u>H</u> elp                                                                                                    |                                                                                                    |   |
|                                                                                                    |                                                                                                    |   |
| Projects 🗗                                                                                                    | model STR 1 DOF                                                                                                    |   |
| Projects     Image: Project series <ul> <li>Model Name:</li> <li>Reduced Order Model Solver:</li> <li>Ansys</li> <li>Physic:</li> <li>Structural</li> <li>Model Name:</li> <li>model_ES_STR</li> <li>Type:</li> <li>Reduced Order Model Solver:</li> <li>Ansys</li> <li>Physic:</li> <li>ElectroStatic-Structure</li> <li>Model Name:</li> <li>model_FSI</li> <li>Type:</li> <li>Reduced Order Model Solver:</li> <li>Ansys</li> <li>Physic:</li> <li>ElectroStatic-Structure</li> <li>Model Name:</li> <li>model_FSI</li> <li>Type:</li> <li>Reduced Order Model Solver:</li> <li>Ansys</li> <li>Physic:</li> <li>Fluid Structure Inter</li> <li>Physic:</li> <li>Fluid Structure Inter</li> <li>Solver:</li> <li>Ansys</li> <li>Solver:</li> <li>Model Name:</li> <li>Fluid Structure Inter</li> <li>Physic:</li> <li>Fluid Structure Inter</li> <li>Physic:</li> <li>Physic Solver:</li> <li>Ansys</li> <li>Physic Solver:</li> <li>Solver:</li> <li>Ansys</li> <li>Physic Solver:</li> <li>Ansys</li> <li>Physic Solver:</li> <li>Solver:</li> <li>Ansys</li> <li>Physic Solver:</li> <li>Solver:</li> <li>Ansys</li> <li>Physic Solver:</li> <li>Physic Solver:</li> <li>Physic</li></ul> | model SIR 1 DOE         model FS STR         model FSI         File Settings Tools         Solver Fem Model Output Data Motion Setup         Structural Condensation         ElectroStatic Structure         Pluid Structure Interaction |   |
|                                                                                                    |                                                                                                    |   |
| Model: D:/Training/temp/model_FSI/model_FSI                                                                                                    |                                                                                                    | Λ |

soft

New Features

#### **New Interface** ...

#### Based on Wizard to ease new data capture

|                                                                                                    | ?                                                                                                    |
|----------------------------------------------------------------------------------------------------|----------------------------------------------------------------------------------------------------|
| New Project Setup                                                                                                    | ? <mark>* × •</mark>                                                                                                    |
| Project Type         Select the type of Operation you want to perform. <ul> <li>Reduction from FEM Model</li> <li>Linear Combination of Models</li> </ul> | New Project Setup         Physics Selection         Select the Physics you need. <ul> <li>Structural Condensation</li> <li>ElectroStatic Structure</li> <li>Fluid Structure Interaction</li> </ul> <ul> <li>Fluid Structure Interaction</li> </ul> Next Cancel |
|                                                                                                    |                                                                                                    |

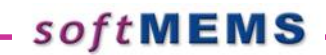

## **Multi Project**

Multiple projects can be opened at the same time

 Projects Explorer allowing to have a quick summary of the model and allowing to easily switch between them

| Projects    |                             |
|-------------|-----------------------------|
| Model Name: | model_STR_1_DOF             |
| Type :      | Reduced Order Model         |
| Solver :    | \Lambda Ansys               |
| Physic :    | Structural                  |
| Model Name: | model_ES_STR                |
| Type :      | Reduced Order Model         |
| Solver :    | \Lambda Ansys               |
| Physic :    | ElectroStatic-Structure     |
| Model Name: | model_FSI                   |
| Type :      | Reduced Order Model         |
| Solver :    | \Lambda Ansys               |
| Physic :    | Fluid Structure Interaction |
| Model Name: | model_COMBI                 |
| Type :      | Linear Combination          |
| Model :     | accel                       |

#### **Concurrent Simulations**

Multiple simulations can be ran at the same time

Projects Explorer reporting the current activity

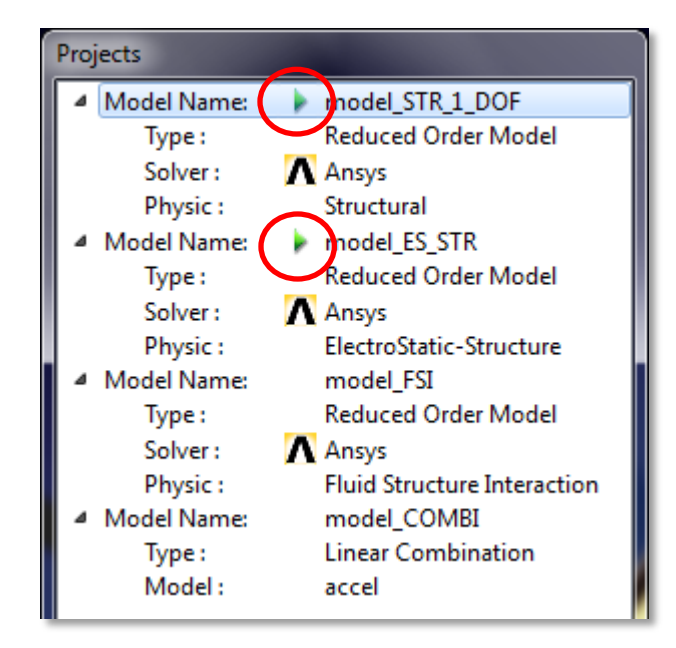

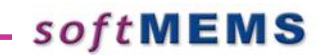

## **Solvers Managements**

Different Ansys Configurations can be setup enabling user to easily switch between them in 1 click.

SOTT

 Allows configuration of
 Multiple versions of Ansys
 Ansys running on another computer/server with higher memory and CPU

| 🔷 Solvers Manager   |        |         |           |         |  |  |
|---------------------|--------|---------|-----------|---------|--|--|
| Available Solvers : |        |         |           |         |  |  |
| Name                | Solver | Version | Host      | Default |  |  |
| Ansys_Config1       | Ansys  | 13.0    | localhost |         |  |  |
| Ansys_Config2       | Ansys  | 11.0    | localhost |         |  |  |
| Ansys_Config3       | Ansys  | 14.0    | ANSYS_SRV |         |  |  |
|                     |        |         |           |         |  |  |
|                     |        |         |           |         |  |  |
|                     |        |         |           |         |  |  |
| Add Edit Delete     |        |         |           |         |  |  |
|                     |        |         |           | Close   |  |  |

#### **New Features**

- Structural Systems :
  - Non-Linear Stiffness extraction
  - Support of Pre-stressed geometries
- Electrostatic-Structural Systems :
  - Non-Linear Electrostatic effects extraction

#### **Non Linear Stiffness Extraction**

- Non-Linear Stiffness extraction, also called Spring Hardening Effect
  - Generation of deformed structures in Ansys (NL static solutions) under predefined displacements
  - Resultant Force extracted from Ansys for each sampling point allowing to get an expression of the force in function of displacement  $F = k(x) \cdot x$

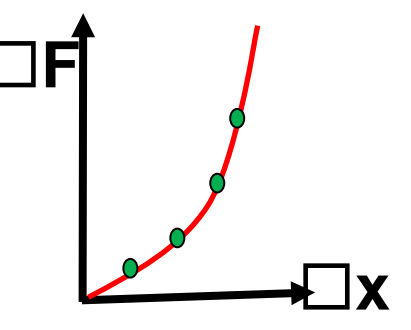

• where 
$$k(x) = k_1 \cdot x + k_2 \cdot x^2 + k_3 \cdot x^3 + hot$$

| model_STR_1_DOF                              |                                                                                              |
|----------------------------------------------|----------------------------------------------------------------------------------------------|
| File Settings Tools                          |                                                                                              |
| Solver Fem Model Output Data DOFs Load Cases |                                                                                              |
| ✓ Inertia and Damping                        | model_STR_1_DOF*                                                                             |
| No Transient Quality Evaluation              | File Settings Tools                                                                          |
| Transient Quality Evaluation                 | Solver Fem Model Output Data DOFs Load Cases                                                 |
| Mass Tuning                                  | DOF Requirements                                                                             |
| V Stiffness                                  | Node Label Min Max Sampling Po                                                               |
| Model Setup (Model)                          | Add     Delete     Clear       Non-linear Stiffness     Number of Sampling Points :     4 i  |
| Number of sampling points                    | Model Setup     Model     Transcript       Solver : Ansys v130 on localhost:9080     Running |

 According to the DOF definition the sampling points are reported

Then Ansys generates the deformed geometries

| accel1_model                                    |  |  |
|-------------------------------------------------|--|--|
| File Settings Tools                             |  |  |
| 3- Non Linear Stiffness Evaluation              |  |  |
| === Model Deformation Setup ===                 |  |  |
| Number of sampling points : 4                   |  |  |
| Structural retained DOF values:<br>UZ(N_MASTER) |  |  |
| 0                                               |  |  |
| 3.333333339-08<br>6.66666667e-08                |  |  |
| 1e-07                                           |  |  |

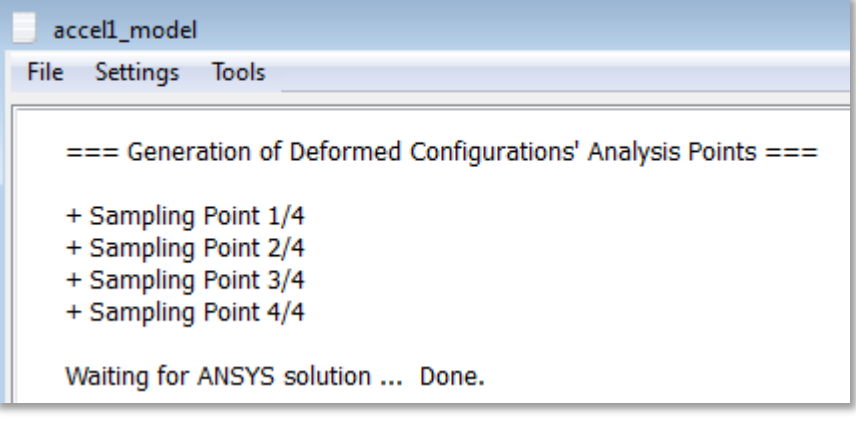

 Finally the analysis are performed on each deformed geometry

SOTT

 The force is extracted and the Stiffness Matrices computed

| ł | File Cettiene Teele                               |
|---|---------------------------------------------------|
|   | File Settings loois                               |
|   | === Non-Linear Structure Analysis ===             |
|   | Analysis 1/4<br>Waiting for ANSYS solution Done.  |
| l | ········                                          |
|   | Stiffness Matrix:                                 |
|   | [[ 32.9034]]                                      |
|   |                                                   |
|   | Analysis 2/4<br>Waiting for ANSYS solution Done   |
|   | Walking for ANSTS solution Done.                  |
| ľ | Stiffness Matrix:                                 |
|   | [[ 32.9633]]                                      |
|   |                                                   |
|   | Analysis 3/4<br>Waiting for ANSYS solution — Done |
|   | Walking for ANSTS solution Done.                  |
|   | Stiffness Matrix:                                 |
|   | [[ 32.9632]]                                      |
|   |                                                   |
|   | Analysis 4/4                                      |
| l | Waiting for ANSYS solution Done.                  |

- The polynomial expression is extracted and a report for each sampling point is displayed.
- The reference stiffness (from Ansys) is compared to the Approximated one (polynomial value) at the same point.

| accel1_model                                                   |                              |               |                |  |  |
|----------------------------------------------------------------|------------------------------|---------------|----------------|--|--|
| File Settings T                                                | ools                         |               |                |  |  |
|                                                                |                              |               |                |  |  |
| 4- Non-Linear S                                                | tiffness Accuracy Estimation |               |                |  |  |
| Accuracy actimat                                               | Hony K 1 1                   |               |                |  |  |
| Accuracy estimation                                            | uon: K_1_1                   |               |                |  |  |
| Point                                                          | Reference                    | Approximation | Difference     |  |  |
| 1                                                              | 32.9633728                   | 32.9633728    | 0              |  |  |
| 2                                                              | 32.9633039                   | 32.9633039    | 0              |  |  |
| 3                                                              | 32.9632372                   | 32.9632372    | 7.10542736e-15 |  |  |
| 4                                                              | 32.9631742                   | 32.9631742    | 0              |  |  |
| Mean absolute v                                                | alue = 32.963272             |               |                |  |  |
| Maximum absolute difference = 7.10542736e-15(2.15555888e-14 %) |                              |               |                |  |  |

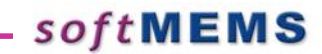

# The Behavioral model is finally generated with the stiffness set as a polynomial expression

| accel1_model                   |                      |                                                     |
|--------------------------------|----------------------|-----------------------------------------------------|
| File Settings Tools            |                      |                                                     |
| Model Pin Variables Parameters |                      |                                                     |
| Variables                      | Properties           |                                                     |
| In_N_MASTER_Uz                 | Name:                | K_1_1                                               |
| Dt_In_N_MASTER_Uz              | Expression:          | 32.9634+3.42903e+08*In_N_MASTER_Uz^2+6.58264e+15*Ir |
| Dt_Dt_In_N_MASTER_Uz           | Interval of Validity |                                                     |
| Out_N_MASTER_Uz                | Minimum Value:       |                                                     |
| M_1_1                          | Minimum value.       |                                                     |
| M_1                            | Maximum Value:       | 0                                                   |
| K_1_1                          | Comment              |                                                     |
| K_1                            |                      |                                                     |

 To compare to the expression of the Linear Stiffness Coefficient

| Properties  |               |
|-------------|---------------|
| Name:       | K_1_1         |
| Expression: | 32.9633728117 |

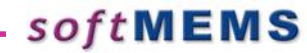

#### **Initial Stress Extraction**

- Initial Stress can be applied onto geometrie's material through the 'Use Initial Stress' box
- The values can be entered in the interface for each material or, when it exists, an Ansys ISTRESS file can be loaded

| model_str*                                                                                                    | model_str*                                                                                                    |
|----------------------------------------------------------------------------------------------------|----------------------------------------------------------------------------------------------------|
| File Settings Tools                                                                                                    | File Settings Tools                                                                                                    |
| Solver     Fem Model     Output Data     DOFs     Load Cases       Use Load Steps Files                                                                                                    | Solver     Fem Model     Output Data     DOFs     Load Cases       Use Load Steps Files                                                                                                    |
| Image: Stepsy to the stepsy to the stepsy | From :       10 :       Step by :         Image: Use Initial Stress       Image: Use Stress File         Image: Define Stress Values       Image: Use Stress File         ISFILE File :       Image: Browse |
| Sxy: -30e6         Syz: 0.0         Sxz: 0.0           Remove         <<< Add                                                                                                    | Model Setup /\ Model /\ Transcript /                                                                                                    |
| Solver : Ansys v90 on localhost:9080 Running : 🔘                                                                                                    | Solver : Ansys v90 on localhost:9080 Running : 🔘 🔬                                                                                                    |
| SOj                                                                                                    | * t M E พ う 27                                                                                                    |

#### **Initial Stress**

- First, an non-linear static analysis is performed to generate the pre-stressed struture
- Then the Substructuring stage is started from the previous analysis
- $\Rightarrow$  No stress
- Eigen Frequency
- $\Rightarrow$  **Pre-stressed**
- Eigen Frequency

- --- Computing Substructure Eigen Frequencies ---
- Bhv Eigen Frequencies: 861.932426
- --- Computing Substructure Eigen Frequencies ---

Bhv Eigen Frequencies: 1161.20085

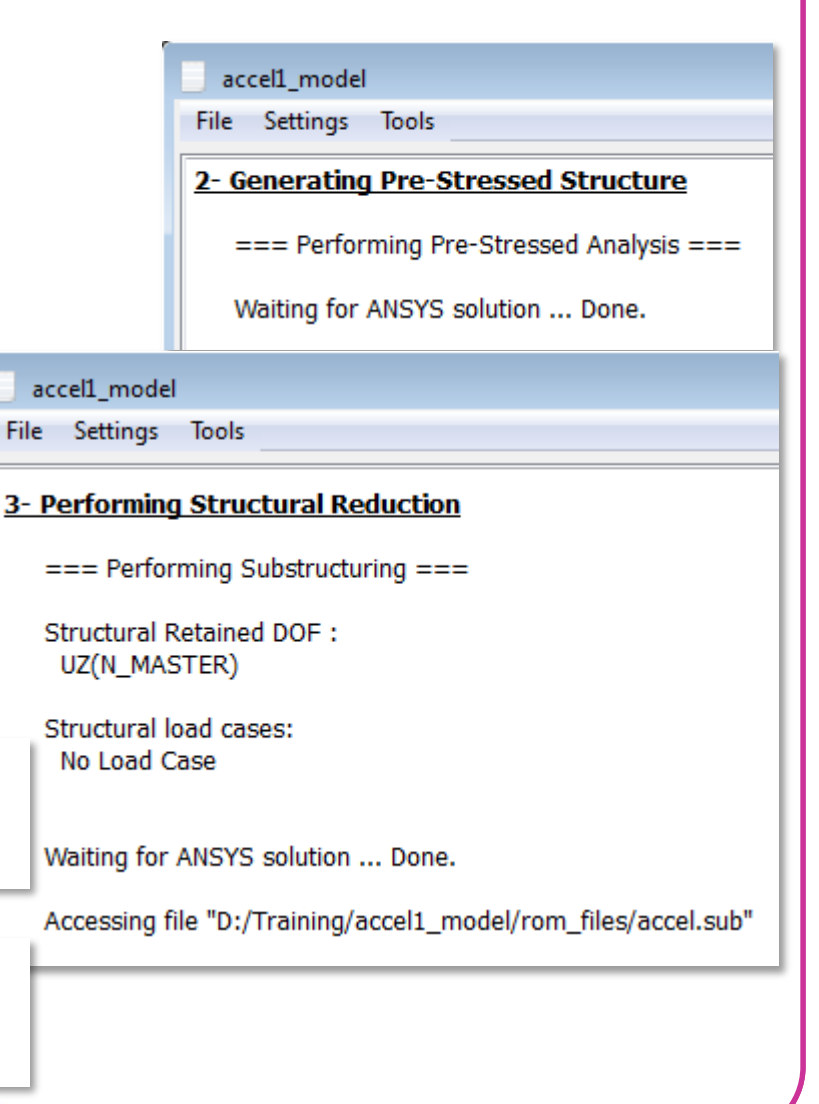

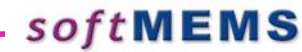

 Non-Linear Electrostatic effect, also called Spring Softening Effect

✤ In FEM formulation, the structural model is defined as follow:

$$M\ddot{x} + D\dot{x} + Kx = \sum_{k} F_{k} + F_{coupling}(x, \{V\})$$

The non linear coupling loads term Fcoupling is defined by :

$$\{F_{coupling}(x, \{V\})\} = \frac{1}{2} \{V\}^{T} [\partial_{x}(C(x))] \{V\}$$

\* Where the capacitance matrix [C] depends only on the structural configuration : [C(x)]

softMEMS

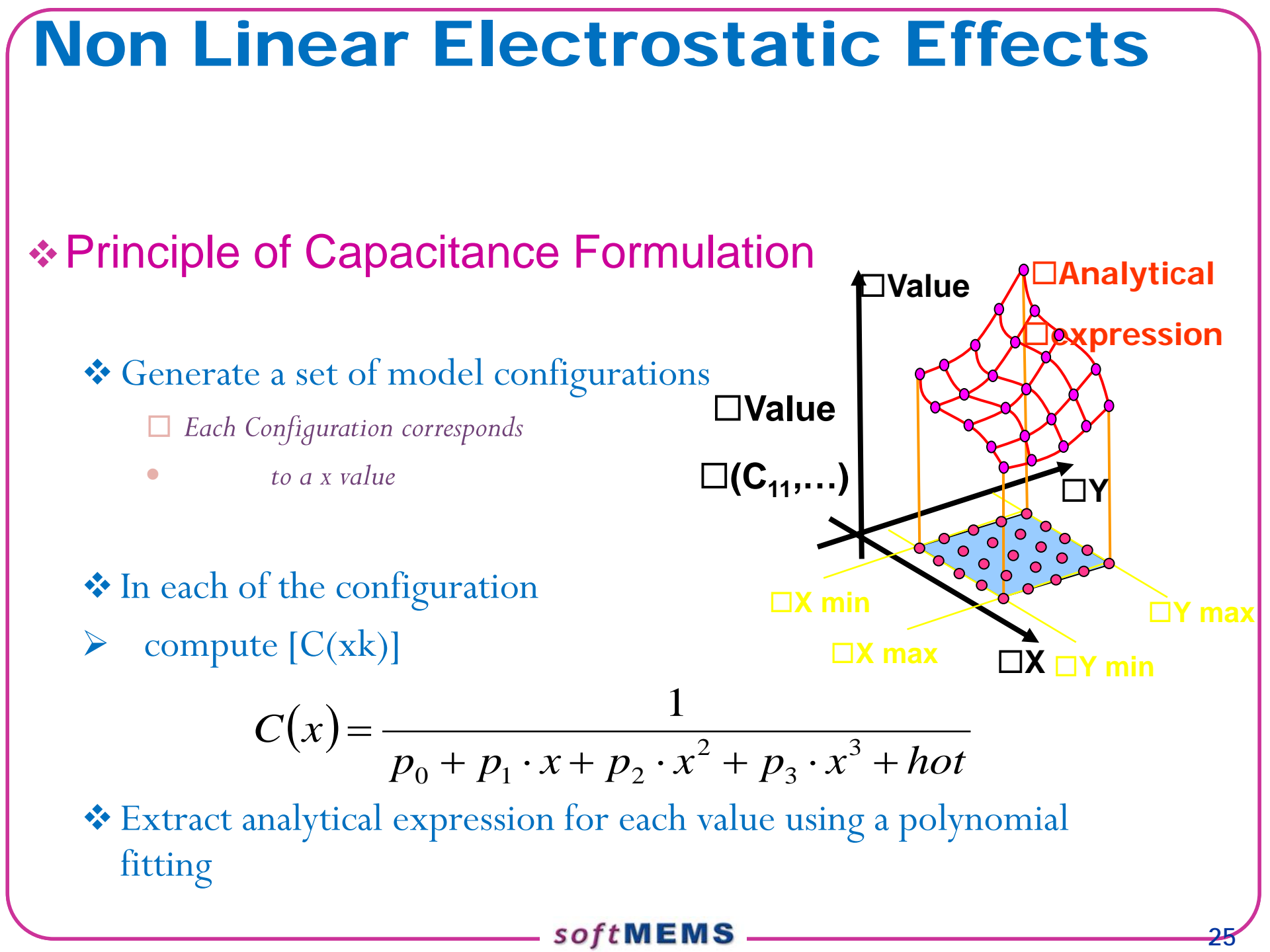

New option to allow the non-linear Electrostatic stiffness extraction based on non inverted polynomial expression of the Capacitance

 $C(x) = C_0 + C_1 \cdot x + C_2 \cdot x^2 + C_3 \cdot x^3 + hot$ 

| es_beam                                                                 | - • × |  |  |  |  |  |
|-------------------------------------------------------------------------|-------|--|--|--|--|--|
| File Settings Tools                                                     |       |  |  |  |  |  |
| Solver Fem Model Output Data DOFs DOFs Sweep Electrical Data Load Cases |       |  |  |  |  |  |
| Inertia and Damping                                                     |       |  |  |  |  |  |
| No Transient Quality Evaluation                                         |       |  |  |  |  |  |
| Transient Quality Evaluation                                            |       |  |  |  |  |  |
| Mass Tuning                                                             |       |  |  |  |  |  |
| V Stiffness                                                             |       |  |  |  |  |  |
| Non-Linear Structural Stiffness Extraction                              |       |  |  |  |  |  |
| Coupled Loads and Capacitance                                           |       |  |  |  |  |  |
| Non-Linear Electro-Static Stiffness Extraction                          |       |  |  |  |  |  |
| Structural Loads                                                        |       |  |  |  |  |  |
|                                                                         |       |  |  |  |  |  |

- In both Cases (Linear and non-linear) the deformed geometries are generated.
- Then, Ansys extracts the Capacitance values between the conductors for each deformed geometry.
- The difference is mde only at the behavioral model generation step where, the polynomial expression is defined as being inverted (better static results) or noninverted (spring softening capabilities)

#### Inverted Capacitance expression results:

| Accuracy estimation: C_1_1 |              |               |           |  |  |  |
|----------------------------|--------------|---------------|-----------|--|--|--|
| Point                      | Reference    | Approximation | Differenc |  |  |  |
| 1                          | 0.0233312298 | 0.0233312298  | 0         |  |  |  |
| 2                          | 0.022135     | 0.022135      | 0         |  |  |  |
| 3                          | 0.0211047433 | 0.0211047433  | 0         |  |  |  |

#### Non-inverted Capacitance expression results:

| 4- Capacitances Accuracy Estimation<br>Accuracy estimation: C_1_1 |                                                          |                  |            |  |  |
|-------------------------------------------------------------------|----------------------------------------------------------|------------------|------------|--|--|
| Point                                                             | Reference                                                | Approximation    | Difference |  |  |
| 1                                                                 | 0.0233312298                                             | 0.0233312298     | 0          |  |  |
| 2                                                                 | 0.022135                                                 | 0.022135         | -3.4694469 |  |  |
| 3                                                                 | 0.0211047433                                             | 0.0211047433     | -3.4694    |  |  |
| Mean absolute v<br>Maximum absolu                                 | alue = 0.0221903244<br>ute difference = 3.46944695e-18(1 | .56349537e-14 %) |            |  |  |
|                                                                   | coft MEMS                                                |                  |            |  |  |